# Hướng dẫn đặt phòng để được hưởng ưu đãi từ SOJO Hotels cho các chủ thẻ PG Bank

I. Hướng dẫn đăt phòng qua Website SOJO Hotels:

B1: Khách hàng đặt phòng & dịch vụ tại Website của SOJO Hotels tại:

https://sojohotels.com/vi

B2: Khách hàng vào Tab đặt phòng, lựa chọn khách sạn, thời gian ở và các ưu đãi phù hợp:

+ Lựa chọn khách sạn trong chuỗi SOJO Hotels.

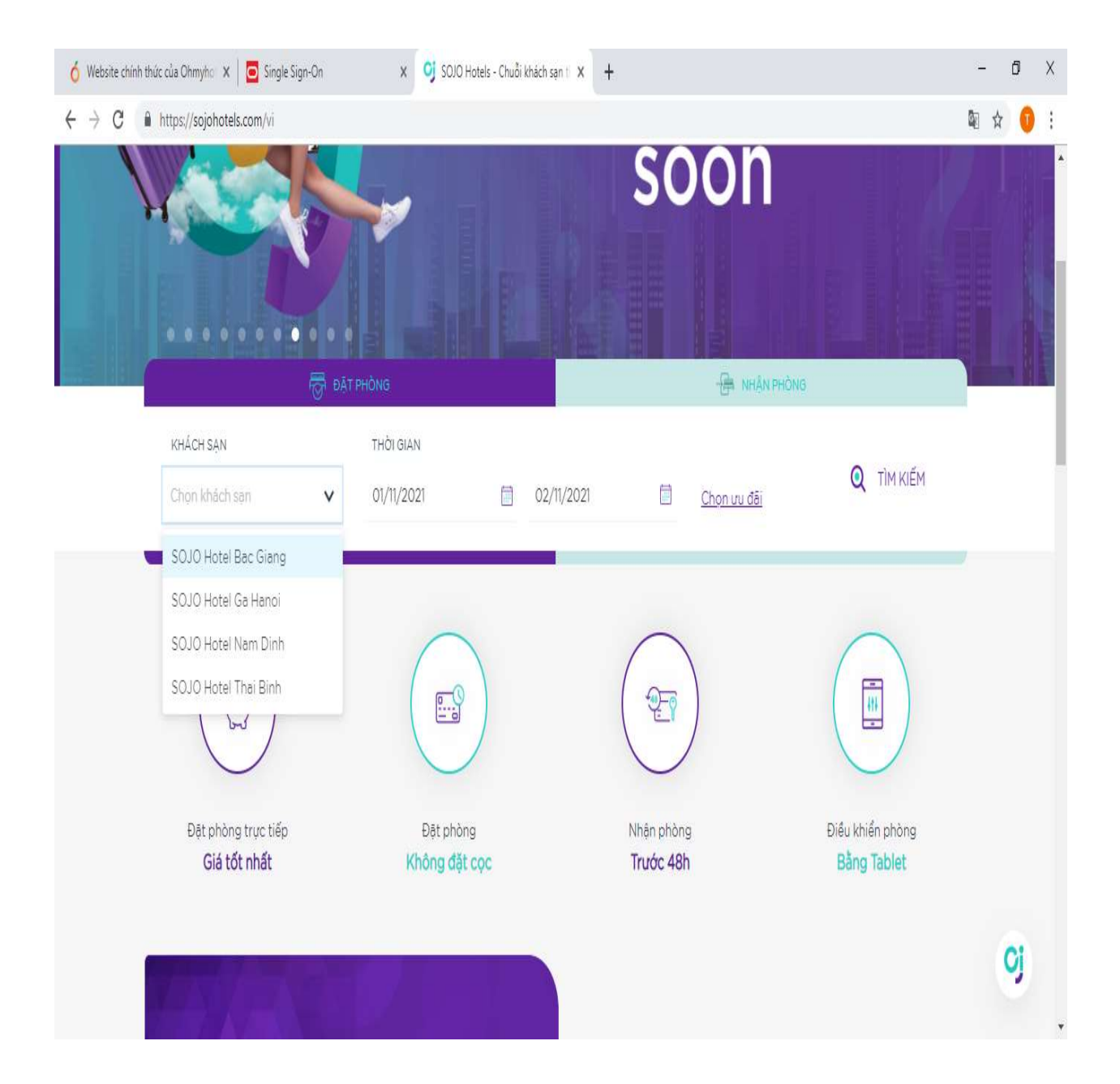

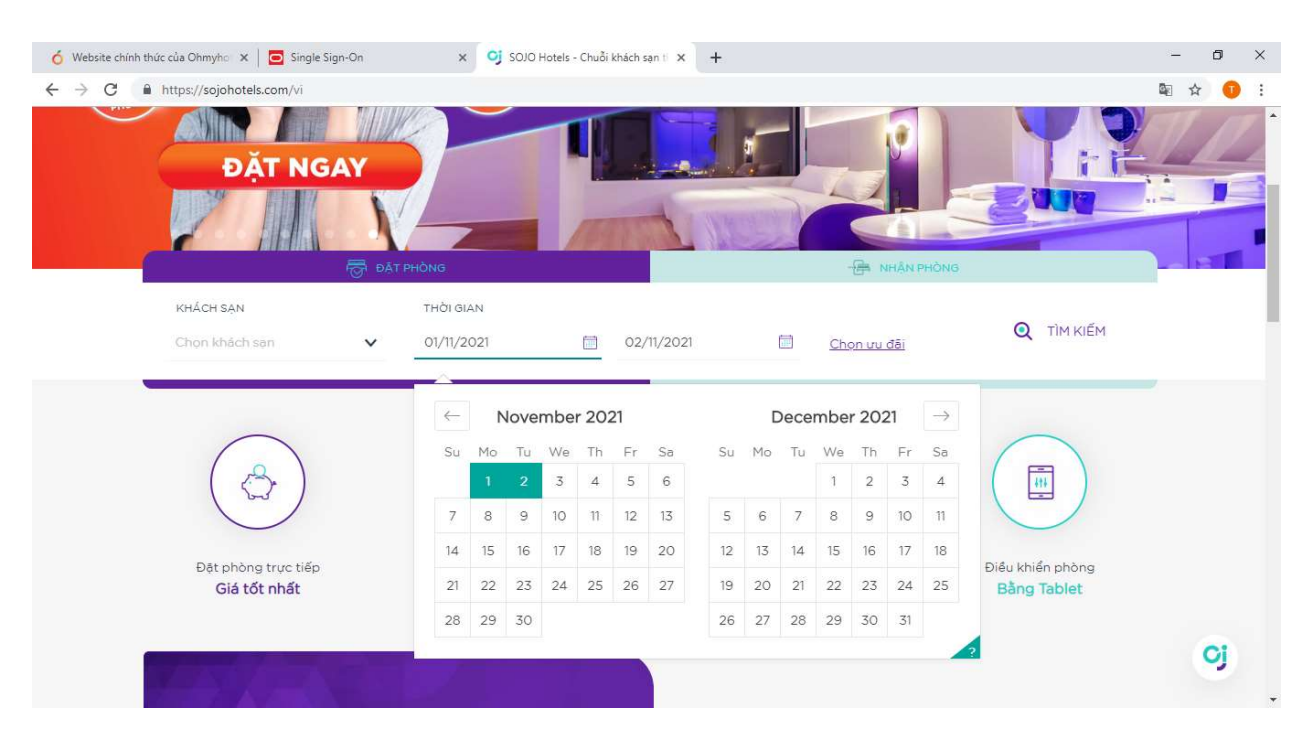

#### + Lựa chọn Ngày nhận phòng và Ngày trả phòng:

#### + Lựa chọn Ưu đãi:

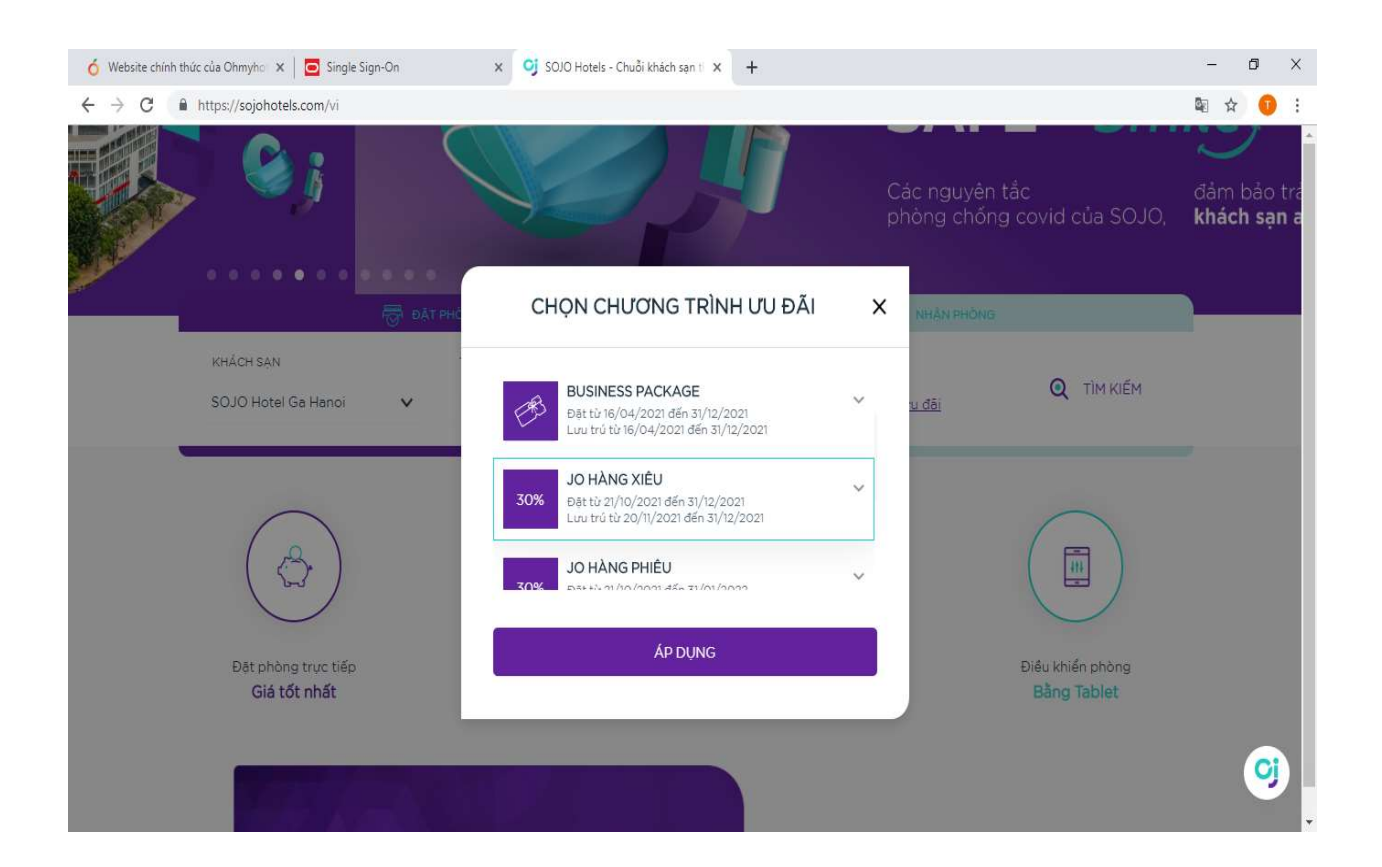

| G | https://sojohotels.com/vi/booking?step=1&next=true                           |                                  | <b>₽</b> ☆ |
|---|------------------------------------------------------------------------------|----------------------------------|------------|
|   | Đừng bỏ lớ ưu đãi từ SOJO.<br>Đãng kí hoặc đ <mark>ăng nhập ng</mark> ay     |                                  |            |
|   | KHÁCH - PHÒNG                                                                |                                  |            |
|   | Số khách 1 🗸 Số phòng 1 🖌                                                    | TÓM TẮT GIÁ <u>Chọn vụ đãi</u>   |            |
|   | DỊCH VỤ KHÁC                                                                 | Giả bản 2,000,000 VND            |            |
|   | C Không gian tăng thêm Số lượng 1 ✔ 200,000 VND/phòng/đêm                    | Uu đãi -600,000 VND              |            |
|   | ☐ Ấn Sáng Số bữa 1 ✔ 80,000 VND/người/bữa                                    | Tổng tiền 1,400,000 VND <b>+</b> |            |
|   | JO OI, BAN CÓ YÊU CẦU ĐẶC BIỆT?                                              |                                  |            |
|   | Chút yêu cầu nhỏ bỏ ngô cùng nhau, để cuộc hẹn thêm trọn vẹn hơn nhé JO ơi ! | S THANH TOÁN NGAY                |            |
|   | Cho SOJO biết yêu cầu của bạn                                                | 10%                              |            |
|   |                                                                              | THANH TOÁN SAU                   |            |

+ Click lựa chọn **Thanh Toán Ngay** để nhận được giảm thêm 10% trên tổng hóa đơn phòng/gói phòng:

| <br>THANH TOÁN NGAY | giâm<br>10% |
|---------------------|-------------|
| THANH TOÁN SAU      |             |

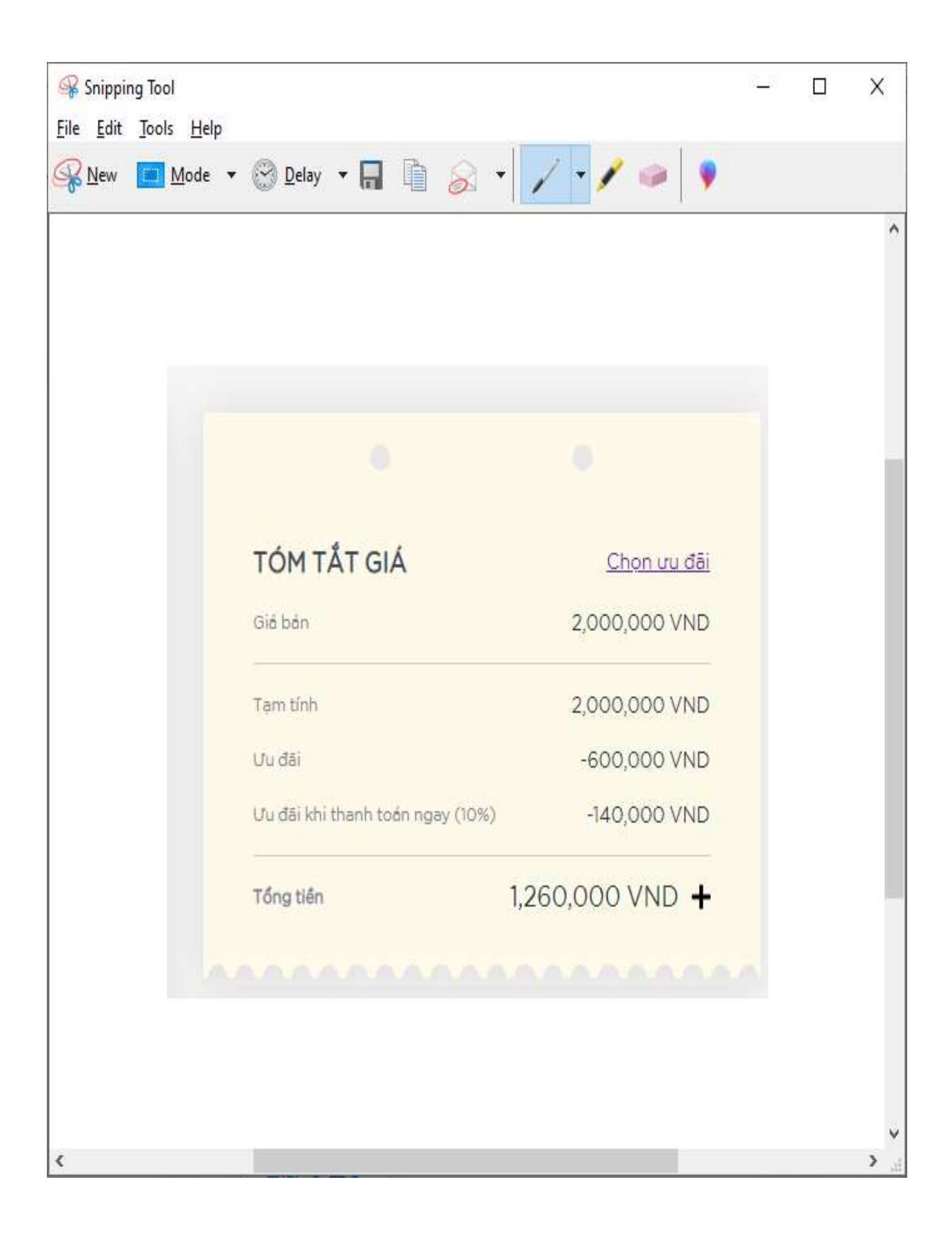

+ Lựa chọn Phương thức thanh toán qua cổng OnePay của Website SOJO Hotels

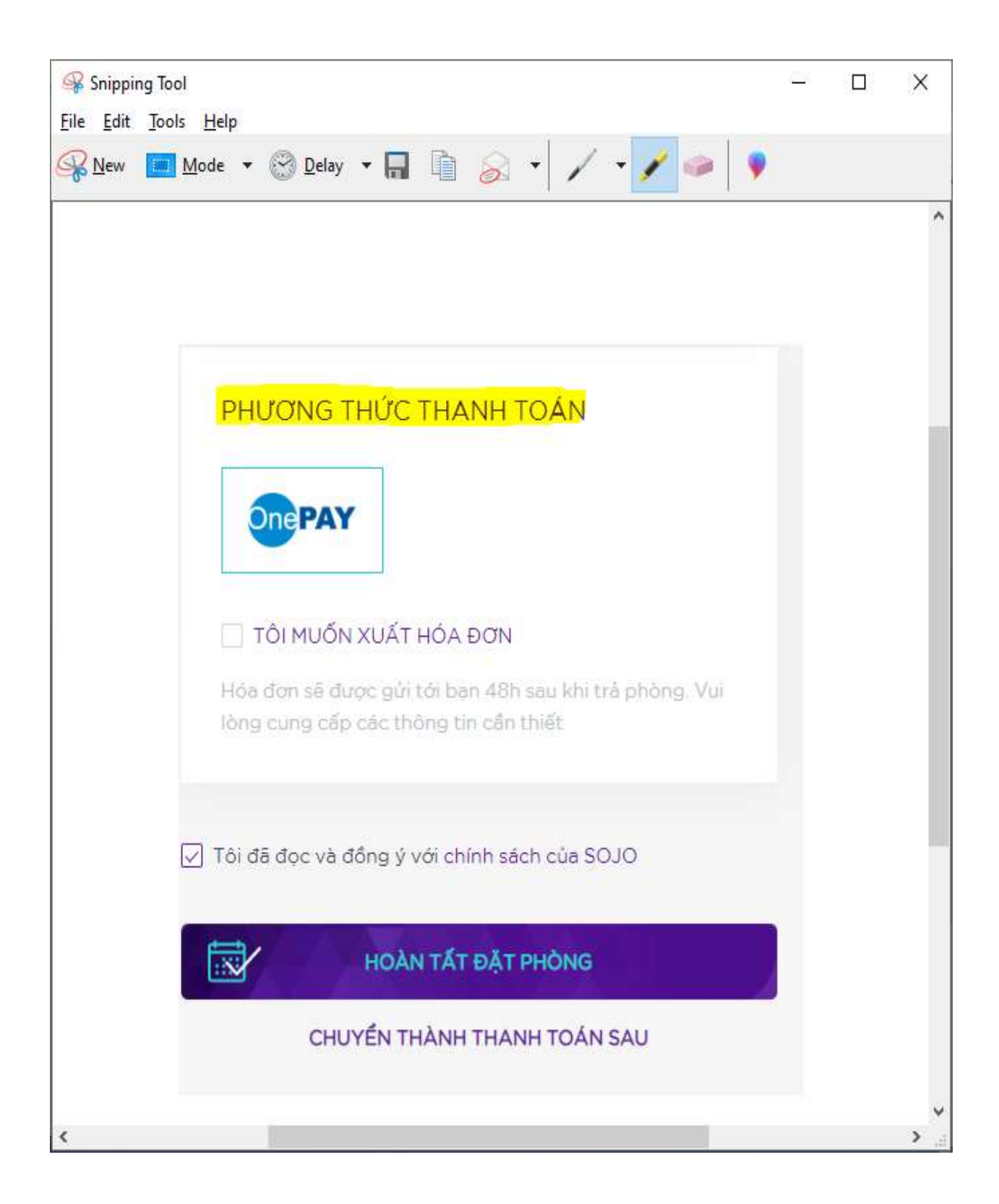

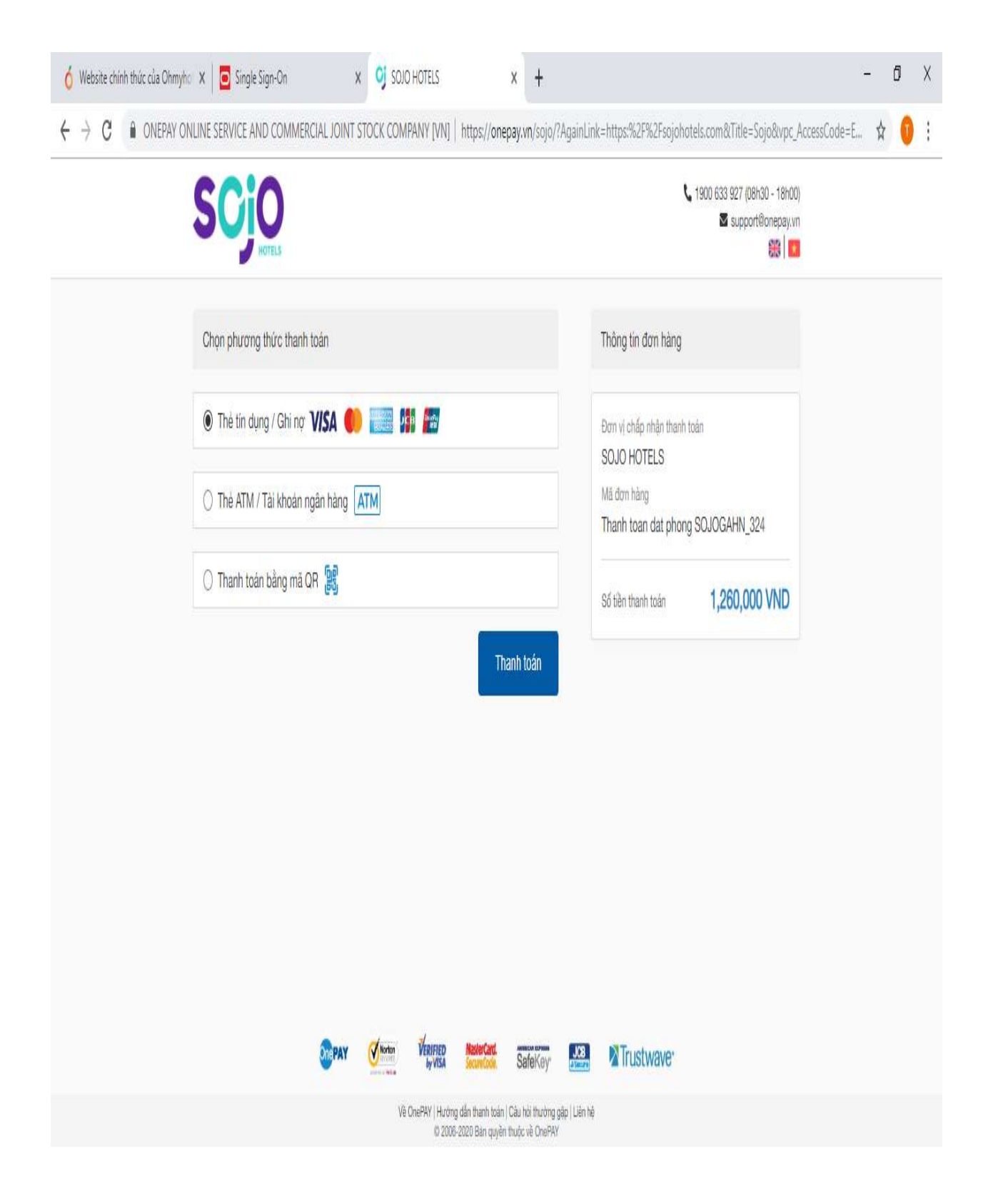

<u>Note:</u> Khách hàng điền thông tin thẻ VISA của PG Bank. Cổng thanh toán OnePay sẽ nhận diện để ghi nhận và giảm giá cho chủ thẻ PG Bank.

#### II. Hướng dẫn đăt phòng qua App SOJO Hotels:

#### B1: Khách hàng đặt phòng & dịch vụ tại App của SOJO Hotels tại:

(IOS và Android). Tải App SOJO Hotels.

https://apps.apple.com/us/app/sojohotels/id1525478568; https://play.google.com/store/apps/details?id=com.sojo.hotels

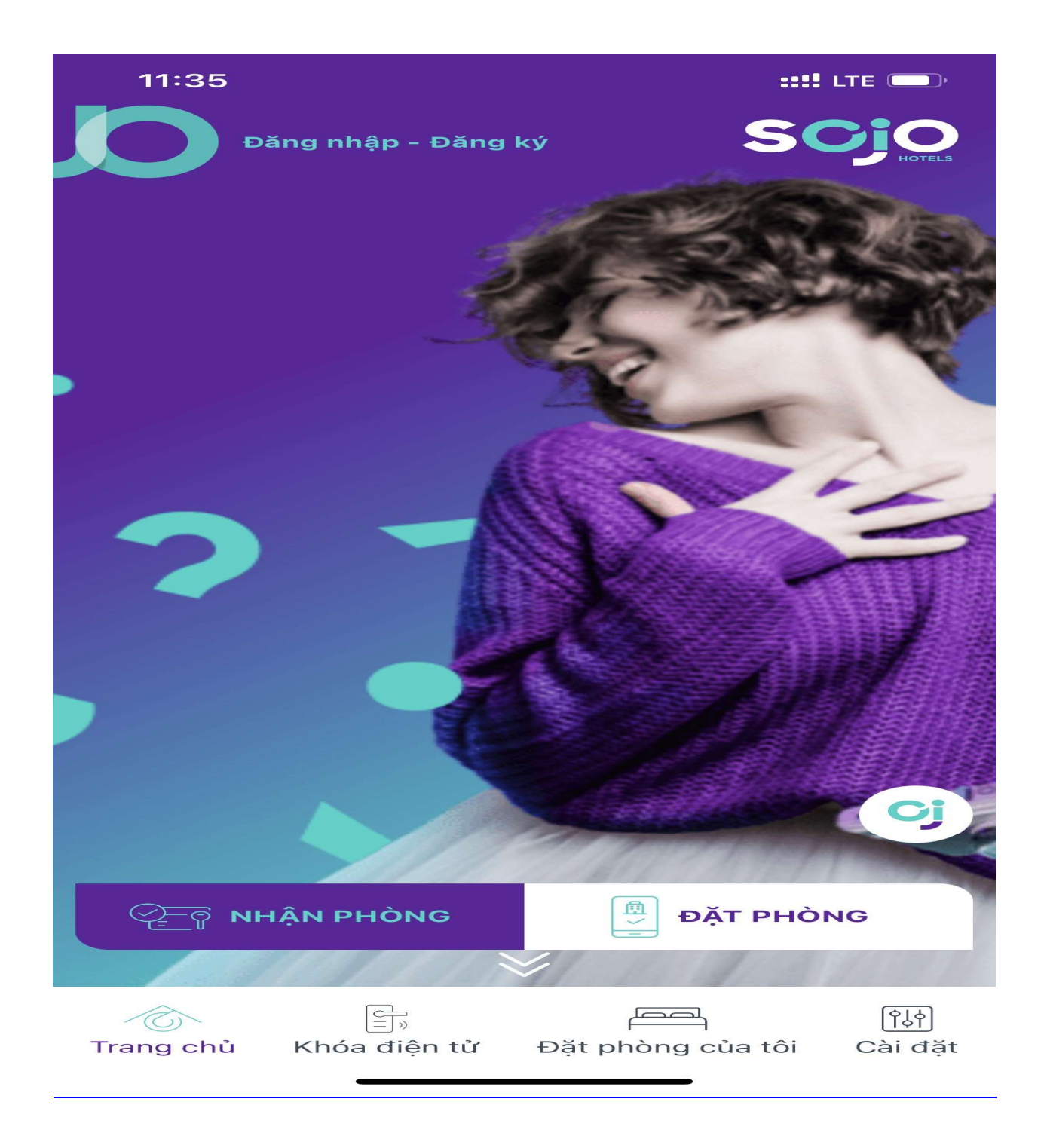

B2: Khách hàng vào Tab đặt phòng, lựa chọn khách sạn, thời gian ở và các ưu đãi phù hợp:

+ Lựa chọn khách sạn trong chuỗi SOJO Hotels.

| 60             | 08:54                                    | <b>::!!</b> LTE |  |  |
|----------------|------------------------------------------|-----------------|--|--|
|                | ← Đặt phòng                              | 1/3 Huỷ         |  |  |
|                | KHÁCH SẠN<br>Chọn khách sạn<br>THỜI GIAN | ~               |  |  |
|                | T3, 30/11/2021                           |                 |  |  |
|                | T4, 01/12/2021                           |                 |  |  |
|                | <u>Chọn ưu đãi</u>                       |                 |  |  |
| ĐẶT PHÒNG NGAY |                                          |                 |  |  |
|                |                                          |                 |  |  |
|                |                                          |                 |  |  |

+ Lựa chọn Ngày nhận phòng và Ngày trả phòng (tương tự với Web)

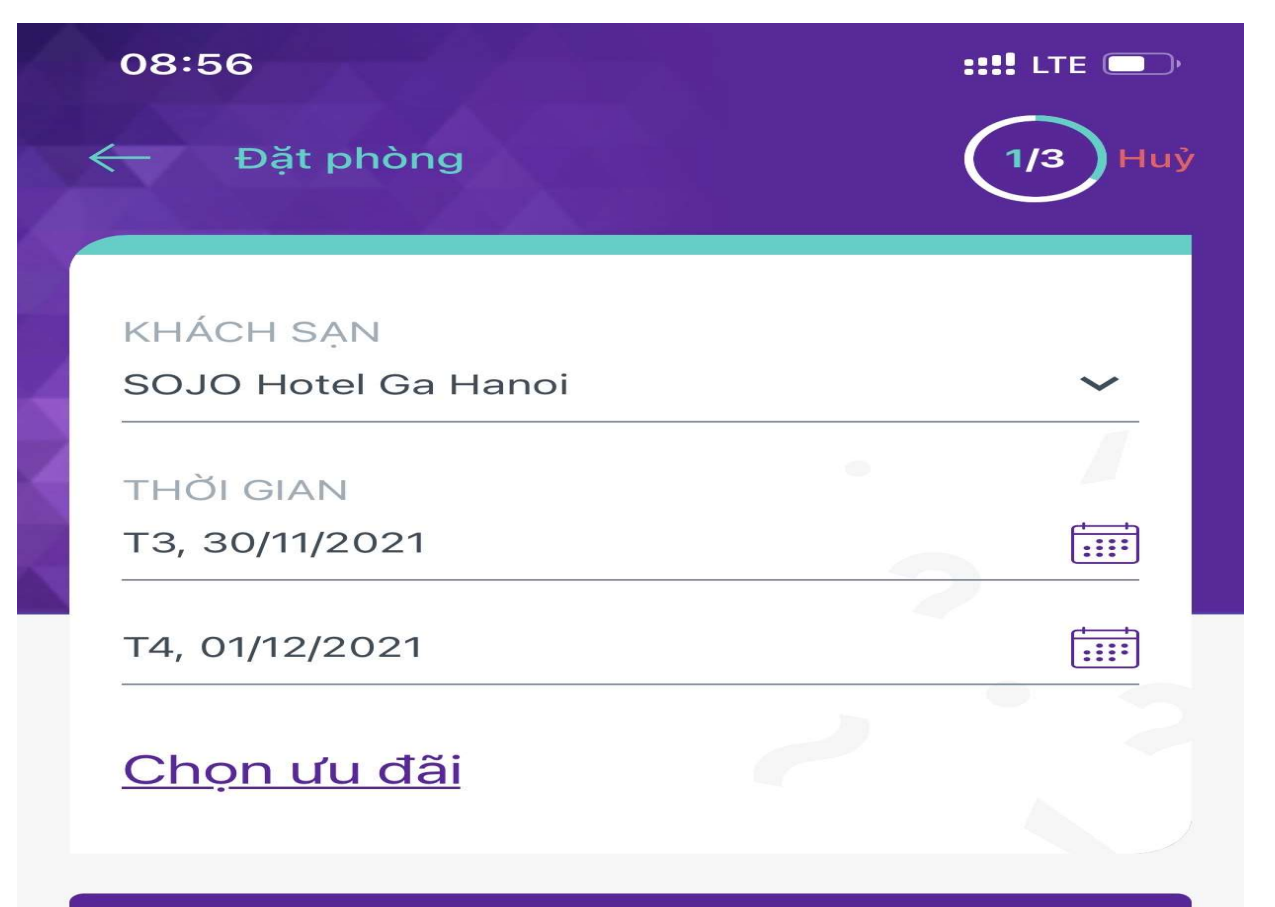

#### ĐẶT PHÒNG NGAY

+ Lựa chọn Ưu đãi (tương tự với Web)

| 08:58 |                                                                                              | ::!! LTE 🗩 |
|-------|----------------------------------------------------------------------------------------------|------------|
|       | ƯU ĐÃI CỦA TÔI                                                                               | $\otimes$  |
| 20%   | WEEKDAY ESCAPE<br>Đặt từ 16/04/2021 đến 31/12/2021<br>Lưu trú từ 16/04/2021 đến 31/12/2021   | ~          |
| EB    | BUSINESS PACKAGE<br>Đặt từ 16/04/2021 đến 31/12/2021<br>Lưu trú từ 16/04/2021 đến 31/12/2021 | ~          |
| 30%   | JO HÀNG XIÊU<br>Đặt từ 21/10/2021 đến 31/12/2021<br>Lưu trú từ 20/11/2021 đến 31/12/2021     | ~          |
| 30%   | JO HÀNG PHIÊU<br>Đặt từ 21/10/2021 đến 31/01/2022<br>Lưu trú từ 20/11/2021 đến 31/01/2022    | ~          |
| 30%   | JO HÀNG CHÉN<br>Đặt từ 21/10/2021 đến 31/01/2022<br>Lưu trú từ 20/11/2021 đến 31/01/2022     | ~          |
| 30%   | JO LÊN TÀU<br>Đặt từ 01/07/2021 đến 31/01/2022<br>Lưu trú từ 20/11/2021 đến 31/01/2022       | ~          |

### ÁP DỤNG

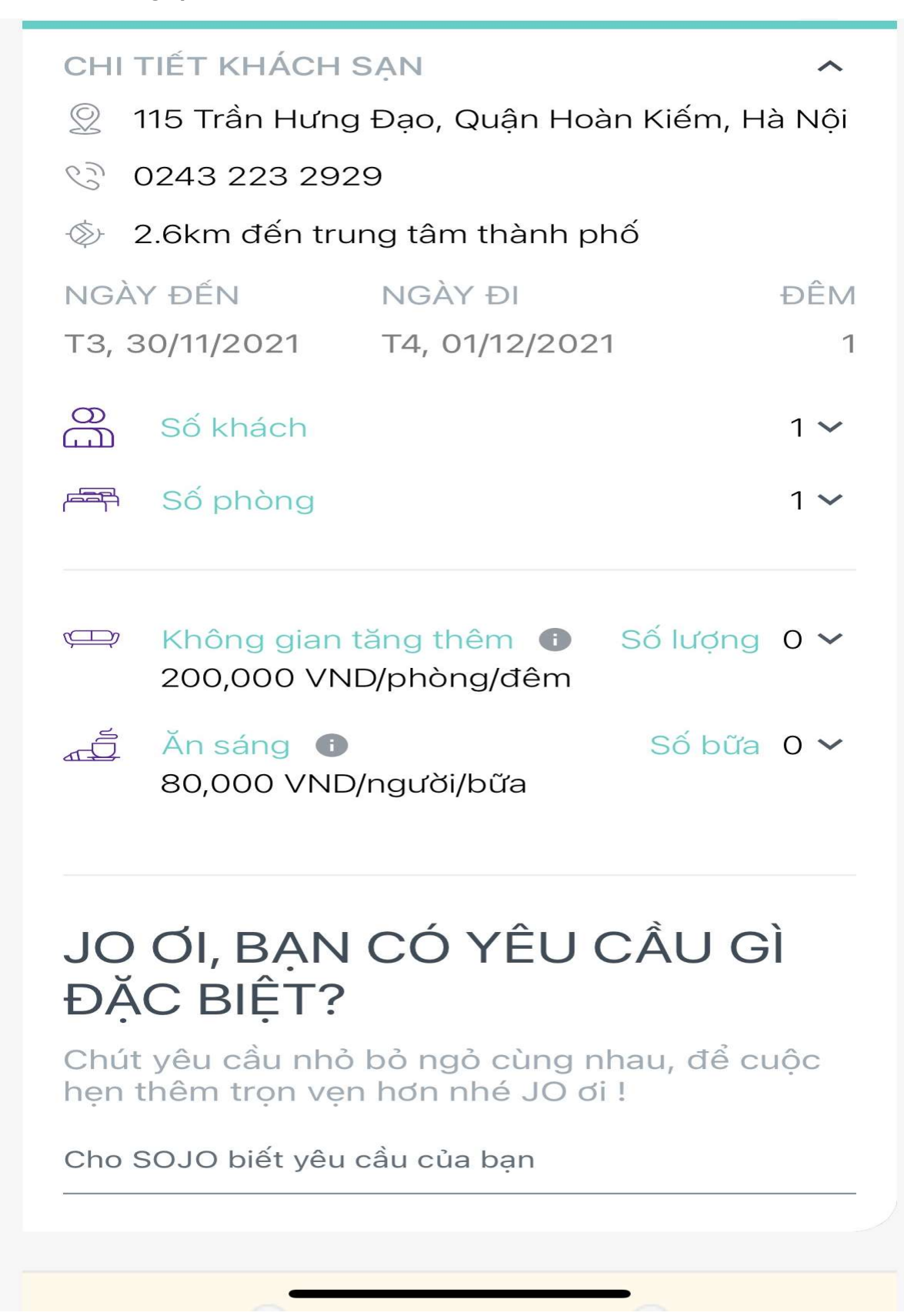

+ Click lựa chọn **Thanh Toán Ngay** để nhận được giảm thêm 10% trên tổng hóa đơn phòng/gói phòng:

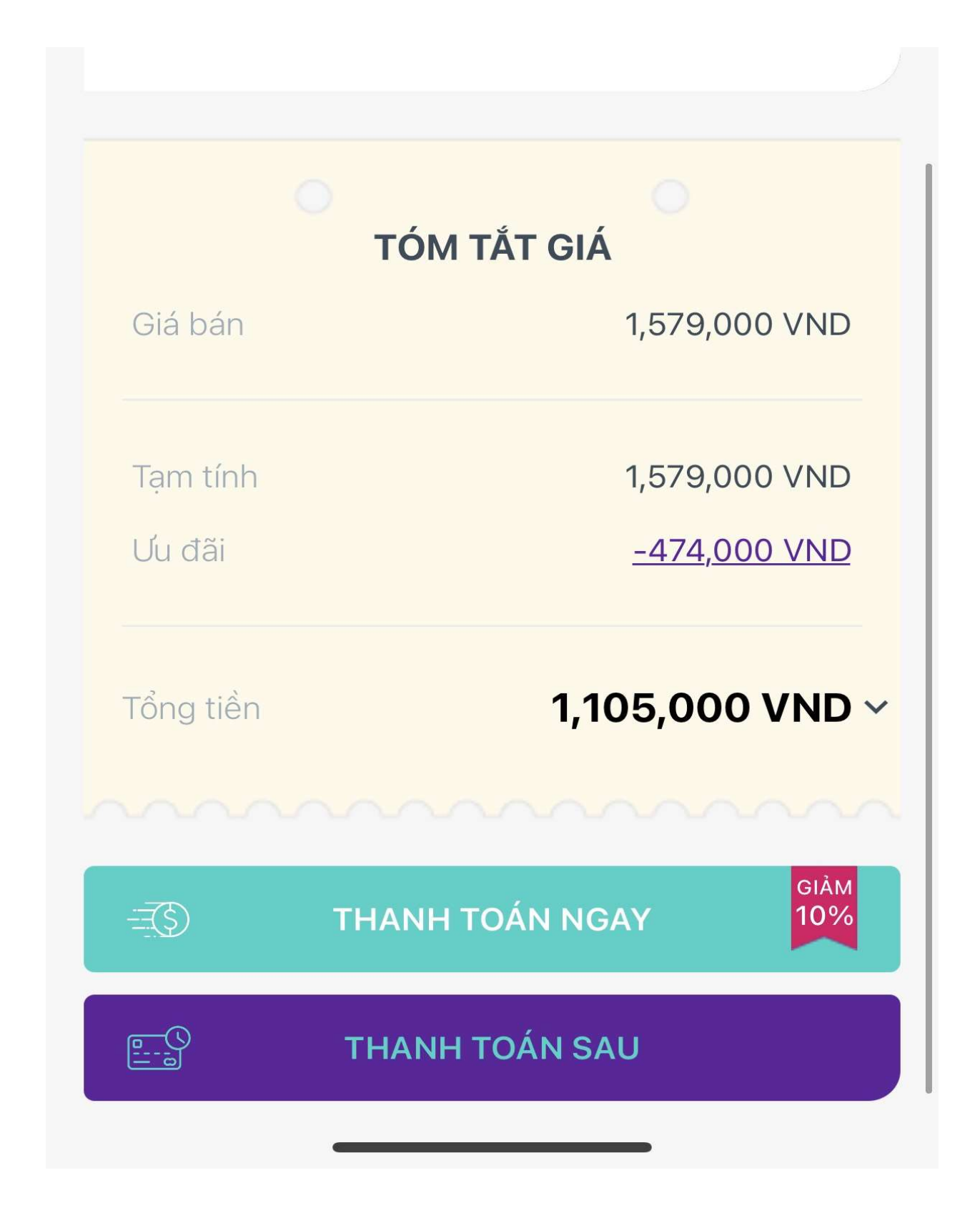

## PHƯƠNG THỨC THANH TOÁN **DnePAY** Tôi muốn xuất hoá đơn Chon xuất hoá đơn và điền các thông tin cần thiết vào. Sau đó, bạn sẽ nhận được hoá đơn khi đến nhận phòng tại khách sạn TÓM TẮT GIÁ Giá bán 1,579,000 VND Tam tính 1,579,000 VND Ưu đãi -474,000 VND Thanh toán ngay (giảm 10%) -110,500 VND Tổng tiền 994,500 VND Tôi đã đọc và đồng ý với các chính sách của SOJO HOÀN TẤT ĐẶT PHÒNG CHUYỂN THÀNH THANH TOÁN SAU

| ◄ SOJO Hotels                                                                                            |                                 |  |  |  |  |
|----------------------------------------------------------------------------------------------------|---------------------------------|--|--|--|--|
| AA 🔒 onepay.vn 🖒                                                                                         |                                 |  |  |  |  |
| SCIO                                                                                                    | Số tiền thanh toán 994500 VND 💙 |  |  |  |  |
|                                                                                                    |                                 |  |  |  |  |
| Chọn phương thức thanh toán                                                                              |                                 |  |  |  |  |
| 🔿 Thẻ tín dụng / Ghi nợ 🔰 📣 🍽 Thẻ tín dụng / Ghi nợ                                                      |                                 |  |  |  |  |
| O Thẻ ATM / Tài khoản ngân hàng ATM                                                                      |                                 |  |  |  |  |
| 🔿 Ứng dụng Ngân hàng / Ví điện tử                                                                        |                                 |  |  |  |  |
|                                                                                                    |                                 |  |  |  |  |
|                                                                                                    |                                 |  |  |  |  |
|                                                                                                    |                                 |  |  |  |  |
|                                                                                                    |                                 |  |  |  |  |
|                                                                                                    |                                 |  |  |  |  |
| 📞 1900 633 927 (08h30 - 18h00) 🛛 🕊                                                                       | support@onepay.vn               |  |  |  |  |
| Verified MasterCard. SafeKey                                                                             |                                 |  |  |  |  |
| Về OnePAY   Hướng dẫn thanh toán   Câu hỏi thường gặp   Liên hệ<br>© 2006-2020 Bản quyền thuộc về OnePAY |                                 |  |  |  |  |
| < > 1                                                                                                    |                                 |  |  |  |  |

<u>Note:</u> Khách hàng điền thông tin thẻ VISA của PG Bank. Cổng thanh toán OnePay sẽ nhận diện để ghi nhận và giảm giá cho chủ thẻ PG Bank.